## Grabador de pantalla

## https://www.apowersoft.es/grabador-de-pantalla-gratis

Pasos para la instalación:

1- Entrar en la dirección detallada arriba y pulsar en "Empezar a grabar"

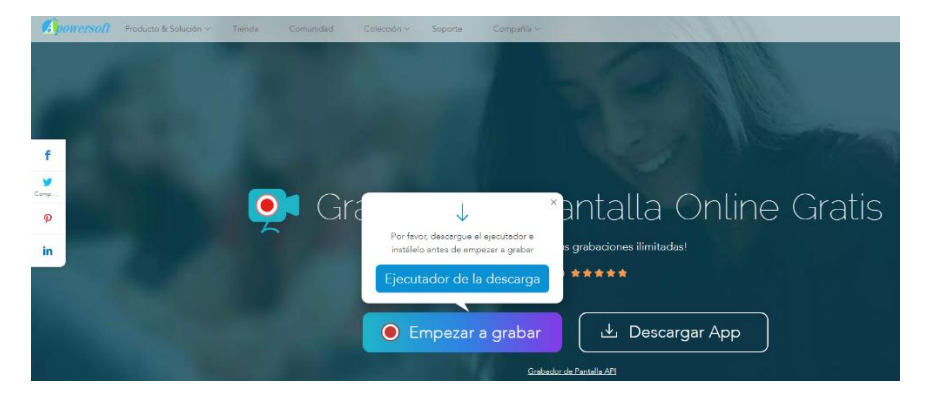

2- Descargar el archivo de instalación y ejecutarlo.

| C Guardar como                                |     |                      |          | × |
|-----------------------------------------------|-----|----------------------|----------|---|
| ← → ✓ ↑ ■ > Este equipo > Escritorio >        | ~ Ö | Buscar en Escritorio | م        |   |
| Organizar 🔻 Nueva carpeta                     |     |                      | E • (    |   |
| Este equipo                                   |     |                      |          |   |
| - Descargas                                   |     |                      |          |   |
| Documentos                                    |     |                      |          |   |
| Escritorio                                    |     |                      |          |   |
| 📰 Imágenes                                    |     |                      |          |   |
| 👌 Música                                      |     |                      |          |   |
| 🧊 Objetos 3D                                  |     |                      |          |   |
| Videos                                        |     |                      |          |   |
| time Disco local (C:)                         |     |                      |          |   |
| 🔜 Reservado para (                            |     |                      |          |   |
| Disco local (F:)                              |     |                      |          |   |
| DATOS (G:)                                    |     |                      |          |   |
| 🛁 Red 🗸                                       |     |                      |          |   |
| Nombre de archivo: apowersoft-online-launcher |     |                      |          | ~ |
| Tipo: Application                             |     |                      |          | ~ |
|                                               |     |                      |          |   |
| ∧ Ocultar carpetas                            |     | Guardar              | Cancelar |   |
|                                               |     |                      |          |   |

3- Pulsando en "Empezar a grabar" veremos la barra de herramientas de la captura inferior.

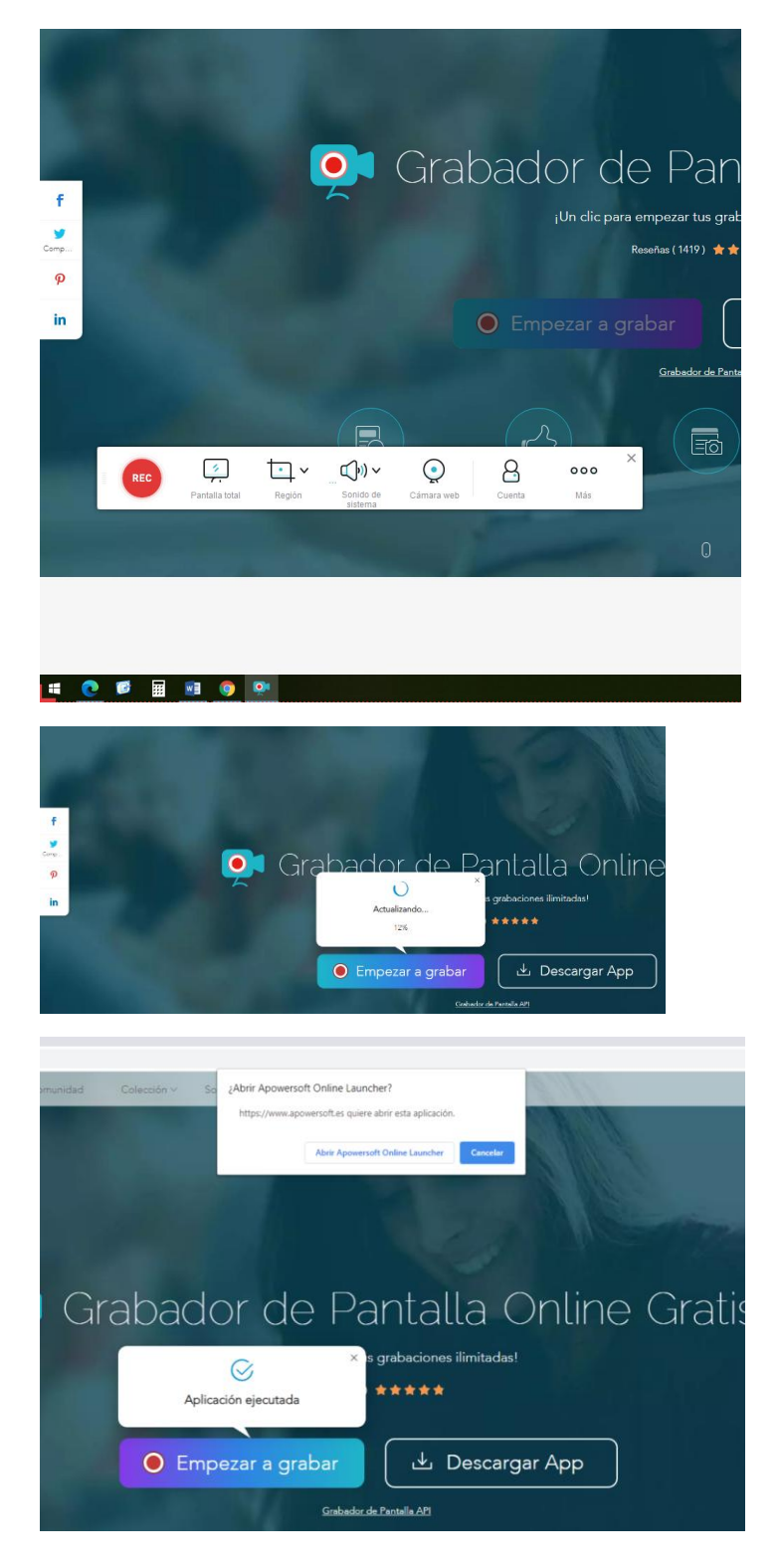

4- Cuando acabamos de grabar, nos avisa de que debemos guardar el vídeo.

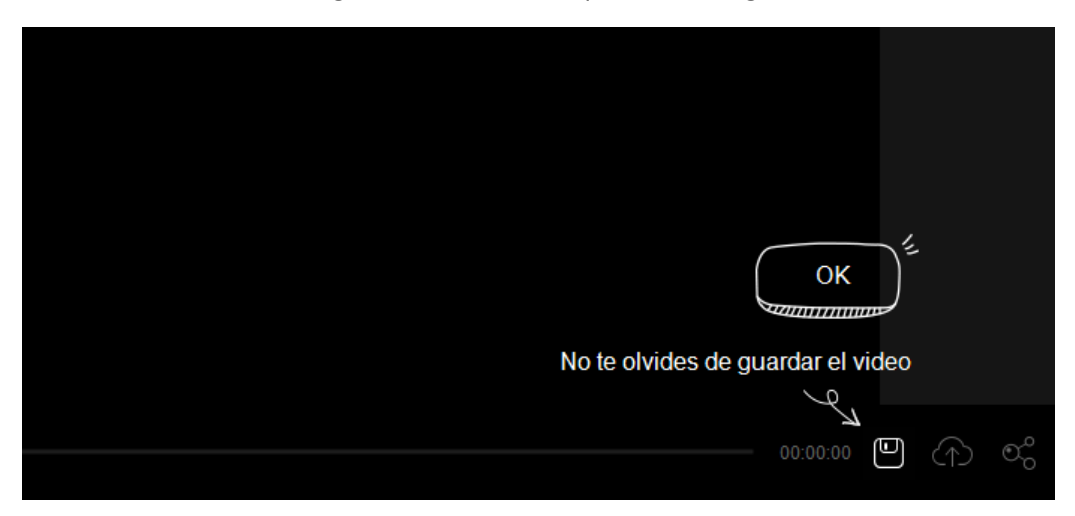

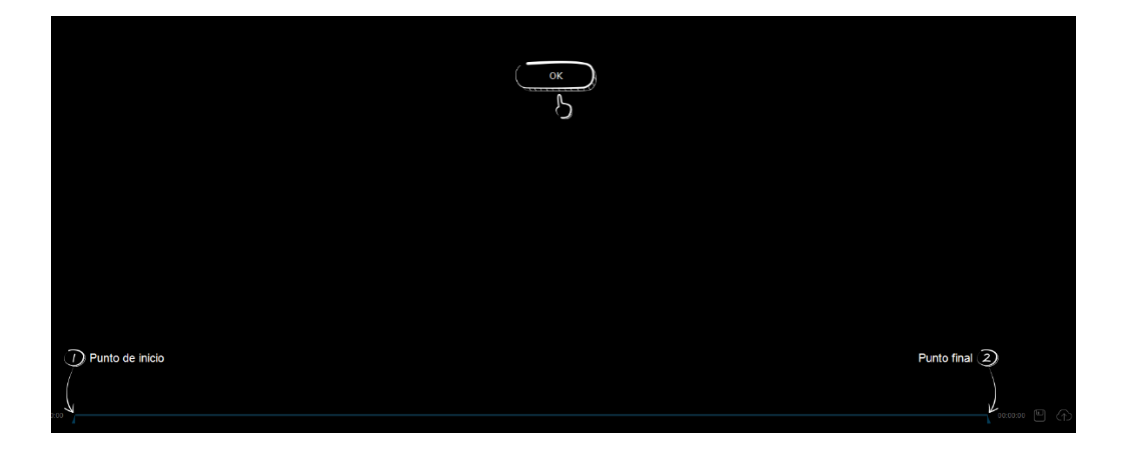

| Grabador de Pantalla Online Gratis<br>I <sup>Un</sup> dic pero empezar tus grabaciones ilimitadas!                                                                                             |                   |
|----------------------------------------------------------------------------------------------------|-------------------|
| Empezar a grabar <ul> <li>Descargar App</li> <li>Gatado de Paralle API</li> <li>Empezar a grabar</li> <li>Empezar a grabar</li> <li>Empezar a grabar</li> <li>Gatado de Paralle API</li> </ul> |                   |
|                                                                                                    | 1408<br>154022020 |

5- Lo guardaremos siempre como Archivo de Vídeo.

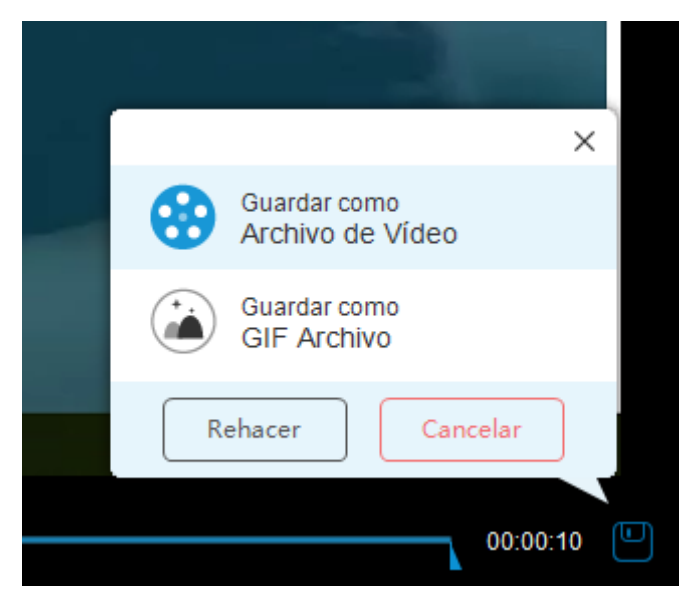

6- Aparece el nombre del archivo de vídeo que acabamos de grabar con fecha y hora.

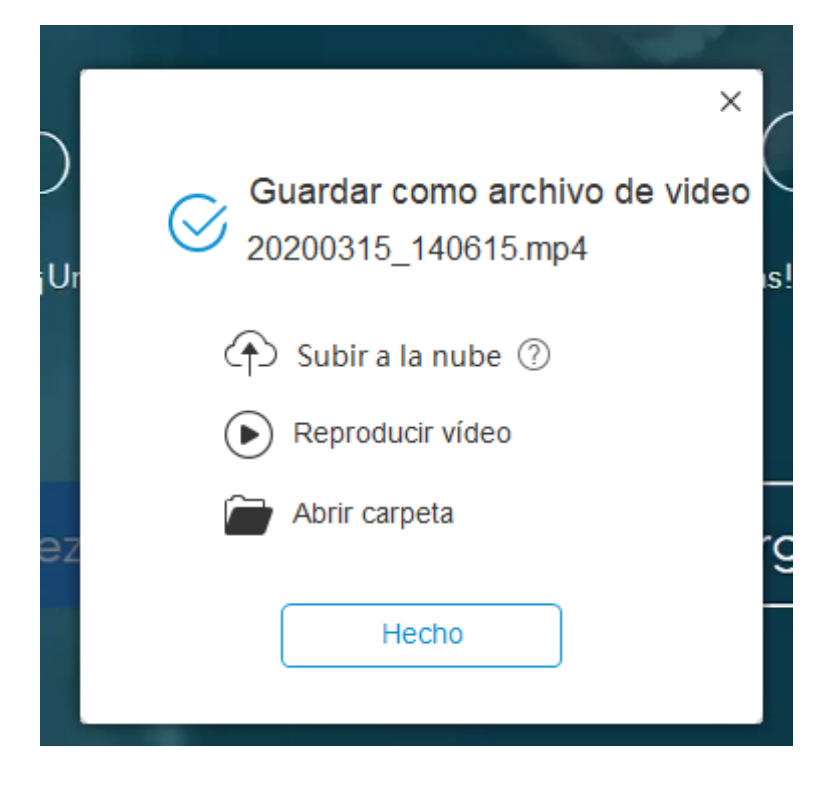

7- El archivo se guarda por defecto en Windows 10 en la ruta que se ve en la captura inferior, esto es, dentro de la carpeta "**Documentos**".

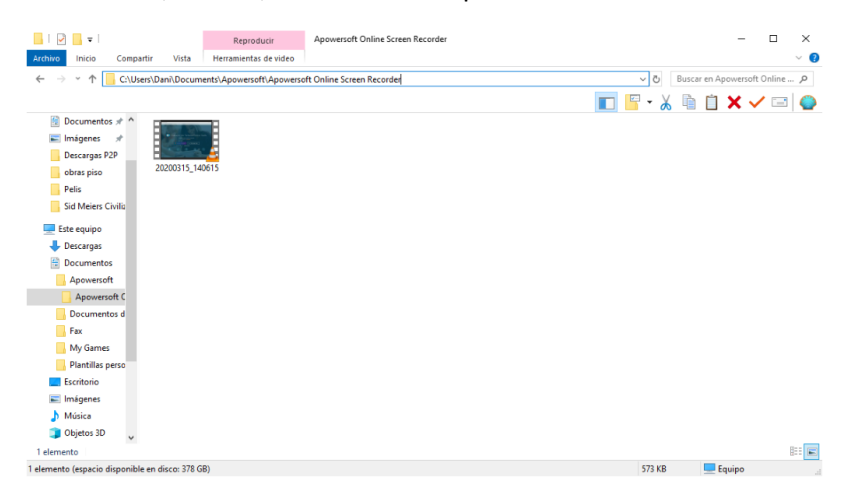

 8- Cuando grabemos, es importante configurar bien la entrada de audio (ver captura inferior). Se pueden hacer pruebas con un vídeo corto para comprobar que todo funciona correctamente.

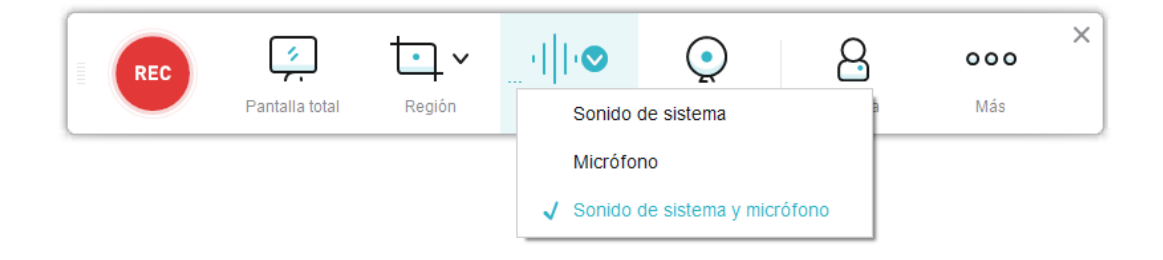

Más información en los vídeos 1, 2 y 3 que pueden encontrarse en este enlace:

<u>https://educajcyl-</u> <u>my.sharepoint.com/:f:/g/personal/dsantosdi\_educa\_jcyl\_es/EhsKvGZ1Kl1PpYSNvFQiWwMB9zZjNsD</u> <u>Omht63rYTJprkag?e=ds3V7i</u>

## Daniel.santos@colegioleones.com